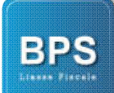

# MANUEL D'UTILISATION

# BPS LIASSE FISCALE 1.0.92

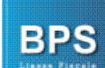

## Sommaire

| Μ | ANUEL | D'UTILISATION DE BPS LIASSE FISCALE                                | 3  |
|---|-------|--------------------------------------------------------------------|----|
| 1 | APEI  | RÇU GENERAL                                                        | 4  |
|   | 1.1   | PRESENTATION DE L'APPLICATION :                                    | 4  |
|   | 1.2   | TELECHARGEMENT DE L'APPLICATION :                                  | 4  |
|   | 1.3   | INSTALLATION DE L'APPLICATION :                                    |    |
|   | 1.3.1 | Installation du fichier licence :                                  |    |
|   | 1.3.2 | Écran de démarrage :                                               |    |
|   | 1.4   | VERIFICATION DE LA VERSION :                                       | 8  |
| 2 | ÉTAI  | PES DE CREATION DE LA LIASSE :                                     | 9  |
|   | 2.1   | CREATION DE SOCIETE :                                              | 9  |
|   | 2.1.1 | Création d'une seule société :                                     |    |
|   | 2.1.2 | Importation d'une Liste de sociétés                                |    |
|   | 2.2   | CREATION D'UN NOUVEL EXERCICE :                                    |    |
|   | 2.3   | CREATION D'UNE NOUVELLE LIASSE :                                   |    |
|   | 2.3.1 | A partir d'une balance Excel :                                     |    |
|   | 2.3   | .1.1 Format de la balance sous Excel :                             |    |
|   | 2.3   | .1.2 Importation de la balance et génération de la liasse :        |    |
|   | 2.3   | .1.3 Paramétrage de la balance :                                   |    |
|   | 2.3.2 | A partir des Etats Financiers :                                    |    |
|   | 2.3   | .2.1 Modèle états financiers :                                     |    |
|   | 2.3   | .2.2 Importation des états financiers et génération de la liasse : |    |
|   | 2.3.3 | Ouverture ou Modification de la liasse :                           |    |
|   | 2.3.4 | Verification des donnees :                                         |    |
|   | 2.3.5 | Saisie du Decompte Fiscal :                                        |    |
|   | 2.3.6 | Enregistrement et exportation des fichiers Xml:                    |    |
|   | 2.3.7 | Exportation Excel, Ami et Impression Papier / PDF :                |    |
| 3 | AUT   | RES TACHES                                                         |    |
|   | 3.1   | MISES A JOUR DE L'APPLICATION :                                    |    |
|   | 3.1.1 | Paramètre mise à jour :                                            | 22 |
|   | 3.1.2 | Lancement mise à jour :                                            |    |
|   | 3.2   | TACHES SYSTEME :                                                   |    |
|   | 3.2.1 | Maintenance de la base de données                                  |    |
|   | 3.2.2 | Sauvegarde :                                                       | 23 |
|   | 3.2.3 | Récupération :                                                     | 23 |
|   |       |                                                                    |    |

## Manuel d'utilisation de BPS Liasse Fiscale

Bonjour, nous vous félicitons d'avoir choisi BPS LIASSE FISCALE, et nous essayerons de vous guider à travers ce manuel afin de vous faciliter au maximum l'utilisation de notre produit. Notre équipe de télé-conseillers est à votre disposition également sur le : 31 540 018 ou bien sur le : 31 507 133.

## 1 Aperçu Général

#### 1.1 **Présentation de l'application :**

BPS Liasse Fiscale l'application développée par Business Process Solution, est une application qui permet de générer la Liasse Fiscale au format XML conformément aux exigences du ministère des Finances (l'article 41 de la loi des finances pour l'année 2017, relative à la simplification de l'accomplissement de l'obligation fiscale, et de l'arrêté du ministre des finances du 25 avril 2017 portant fixation des conditions et des procédures de dépôt de la liasse fiscale ).

#### 1.2 Téléchargement de l'application :

Pour télécharger l'application, il suffit d'aller sur notre site <u>http://www.liasse-fiscale-tunisie.com</u>, cliquez sur télécharger, le lien de téléchargement apparaîtra en rouge.

| LIASSE FISC                                                                                                    | ALE TUNISIE                                                                                                    |
|----------------------------------------------------------------------------------------------------|----------------------------------------------------------------------------------------------------|
| HOMEPAGE TÉLÉCHARGER                                                                                           | VIDÉOS QUESTIONS                                                                                                    |
|                                                                                                    |                                                                                                    |
| B.P.S. LIASSE FISCALE                                                                                          | Provide a second second |
| Télécharger la version 1.0.85 du 07 Juillet 2018 (52Mo)<br>Manuel d'utilisation (pdf)<br>Questions Récurrentes | Image:         Image:                                                                                                    |

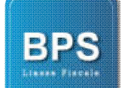

### 1.3 Installation de l'application :

Une fois le téléchargement terminé, cliquez sur exécuter et suivre les instructions qui s'affichent sur votre écran. L'icône suivante s'affichera sur le bureau de votre Poste de travail.

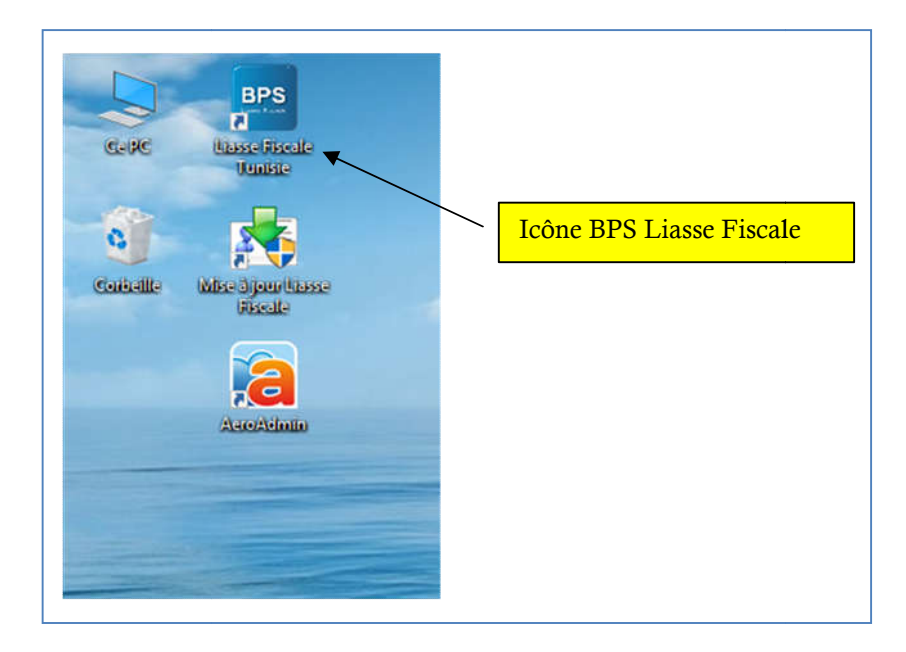

### 1.3.1 Installation du fichier licence :

Une fois votre application ouverte, Il vous suffira de cliquer sur le haut de l'écran à droite.

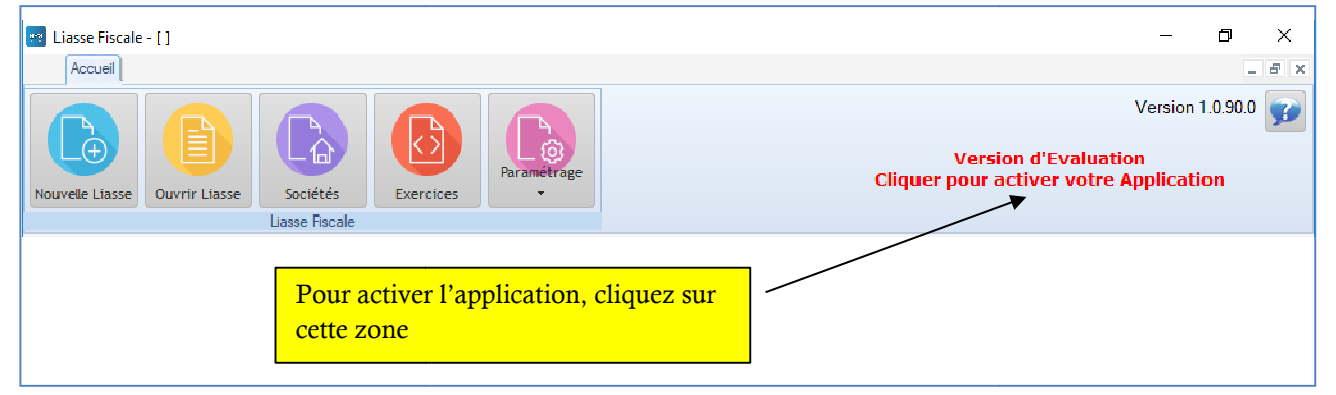

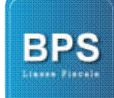

**Business Process Solutions** 

L'écran suivant s'affiche :

| Clá Lissans        |                                                                                                    |
|--------------------|----------------------------------------------------------------------------------------------------|
| Cle Licence        | ADAG-EKWJ-BNDF-EKWJ-BNZH-PGLX                                                                      |
| Veuillez tr        | ansmettre la clé de licence ci-dessus ainsi que votre justificatif de paiement à la société B.P.S. |
| afin de réc        | cupérer votre clé d'activation.                                                                    |
| Moyens de          | e paiement acceptés :                                                                              |
| 1- Versem          | nent bancaire : sur le compte 25 061 000 000 5574997 17 Banque Zitouna au nom de                   |
| Business I         | Process Solutions.                                                                                 |
| 2- Mandat          | t Minute                                                                                           |
| 3-Recharg          | ge e-dinar de la carte n° 5359 4050 0845 5781 à partir de tous les DAB de la Poste en              |
| utilisant t        | toutes les cartes de paiement bancaire ou Postale                                                  |
|                    |                                                                                                    |
| <u>NB :</u> la clé | d'activation n'est envoyée qu'après confirmation du paiement                                       |
| Pour toute         | commande veuillez appeler le 31 540 018 - 31 507 133                                               |
|                    | email : liasse.fiscale.tn@gmail.com                                                                |
|                    | http://www.liasse-fiscale-tunisie.com/                                                             |
|                    | ананан алар алар алар алар алар алар ала                                                           |
| Fichier Licenc     |                                                                                                    |
|                    |                                                                                                    |
|                    | Valider 🔇 Annuler 🚫                                                                                |
|                    |                                                                                                    |
|                    |                                                                                                    |
|                    |                                                                                                    |

Veuillez copier la Clé licence, et nous l'envoyer, vous recevrez aussitôt votre fichier licence. Vous n'aurez alors qu'à insérer le fichier en question dans la zone indiqué.

| Image: Control Law Control Law Cont                                | Accueit Liasse Fiscale |                                                                                                    | _ 8 ×                                                                                                    |
|----------------------------------------------------------------------------------------------------|------------------------|----------------------------------------------------------------------------------------------------|----------------------------------------------------------------------------------------------------|
| Uase Rinde       Cé Lience       RAG-EKW2-BNBF-EKW3-BNZ+PGLX       Copier         Veuillez transmettre la Cié de licence cl-dessus ainsi que votre justificatif de paiement à la société B.P.S. afin de récupérer votre cié d'activation.       More de licence cl-dessus ainsi que votre justificatif de paiement à la société B.P.S. afin de récupérer votre cié d'activation.         Dersement bancaire : une compte 25 061 000 000 5574997 17 Banque Zitouna au nom de Business Process Solutions.       Parcharge e de la carte n <sup>1</sup> e tous les DAB de la Poste en utilisant toutes les cartes de paie       Berlow e deveir adwé l'application       Bonjour         Ng: la clé d'activation n'est envoyé       Image: fiscale: tm@pmail.com       Image: grande di actes de paie       Berlow e deveir adwé l'application       Bonjour         Ng: la clé d'activation n'est envoyé       Image: fiscale: tm@pmail.com       Image: grande di actes de paie       Bonjour         Inter: / www.liasse-fiscale-tunisie.com/       Image: grande di actes de paie       Image: grande di actes di actes di acte                                                                                                    | Verweiel Lisze         | Vers<br>Cliquer pour                                                                                                    | ion d'Evaluation<br>activer votre Application                                                            |
| Cé Lience ABAG-EKWI-SHRF-KKWJ-SHRF-KKWJ-SHRF-K | Lasse Riscale          | ×                                                                                                    |                                                                                                    |
| Veuillez transmettre la clé de licence cl-dessus ainsi que votre justificatif de paiement à la société B.P.S. afin de récupérer votre clé d'activation.         Moyens de paiement accareté s:         1 · Versement bancaire : sur le compte 25 061 000 000 5574997 17 Banque Zitouna au nom de Business Process Solutions.         2 · Mandat Minute         3 · Recharge e-dinar de la carte n' utilisant toutes les cartes de paie         MB : la clé d'activation n'est envoyé         Pour toute commande veuillez appe enail : tlasse.ffscale-tunisie.com/         Pour toute commande veuilles appe enail : tlasse.ffscale-tunisie.com/         Fibier Licence C:/Users/asus/Desktop/BPS LIASSE FISCALE/Autres/licence.lic         Valider C Annule C:/Users/asus/Desktop/BPS LIASSE FiscALe-tunisie.com/                                                                                                    |                        | Clé Licence ABAG-EKW3-BNBF-EKW3-BNZH-PGLX Copier                                                                                                    |                                                                                                    |
| http://www.llasse-fiscale-tunisie.com/                                                                                                    |                        | Veuillez transmettre la clé de licence ci-dessus ainsi que votre justificatif de palement à la société B.P.S. afin de récupérer votre clé d'activation.         Moyens de palement accettés :         1 - Versement bancaire : sur le compte 25 061 000 000 5574997 17 Banque Zitouna au nom de Business Process Solutions.         2 - Mandat Minute         3 - Recharge e-dinar de la carte n°         utilisant toutes les cartes de paie         NB : la clé d'activation n'est envoyé         Pour toute commande veuillez appe         email : lasse.fiscale.tm@gmail.com         http://www.liasse-fiscale.tmgmail.com         Fichier Licence C:/Users/asus/Desktop/BPS LIASSE FISCALE/Autres/licence.lic | BORJOUR<br>BORJOUR<br>Lundi 29 octobre 2018<br>Semaine 44<br>IP 192 168 1.5<br>Version actuelle 1.0.90.0 |
|                                                                                                    |                        | http://www.liasse-fiscale-tunisie.com/                                                                                                    |                                                                                                    |

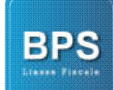

#### 1.3.2 Écran de démarrage :

Lors du démarrage de l'application, la fenêtre suivante s'affiche, vous pouvez la désactiver en cochant la case « ne plus afficher » tout en bas de l'écran.

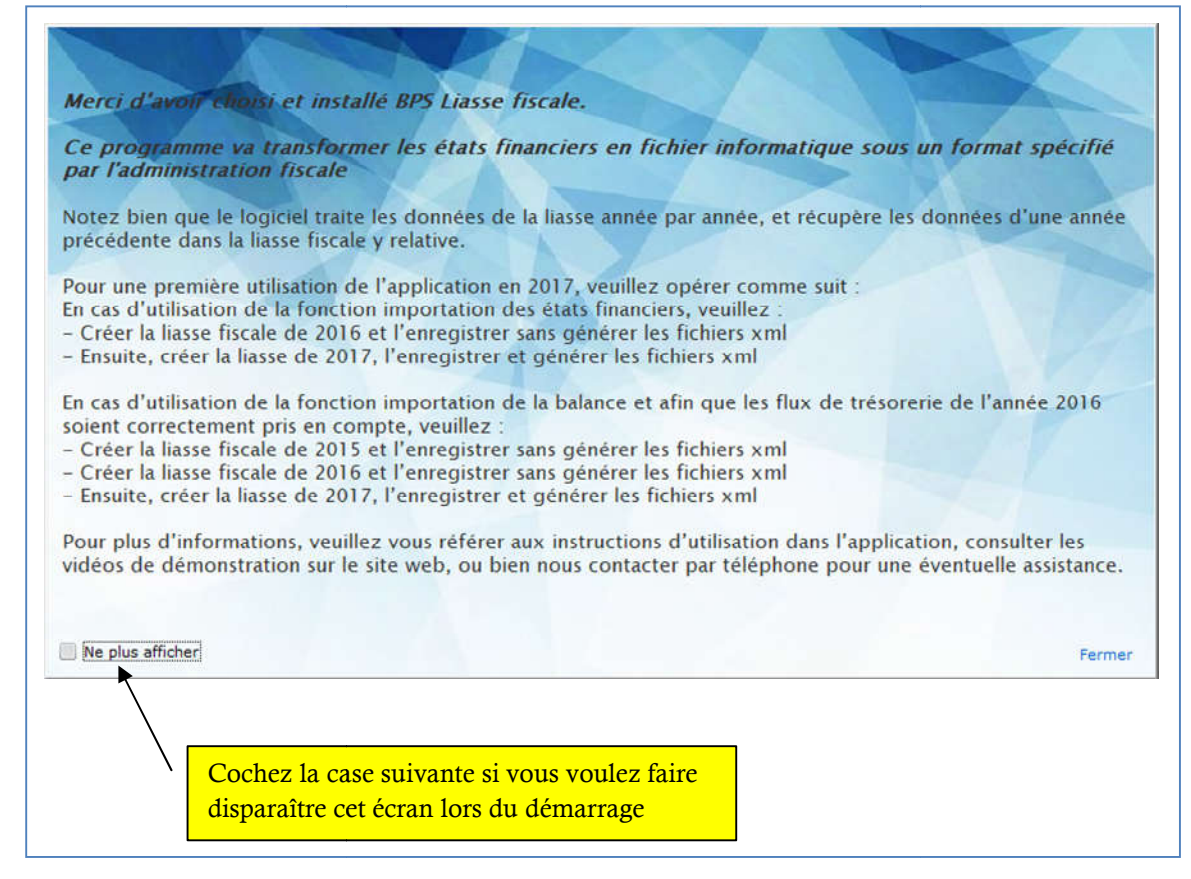

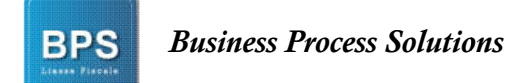

#### 1.4 Vérification de la version :

Afin d'améliorer la qualité de notre application, nous procédons à des mises à jour continuelles. Vous pouvez vérifier votre version en cliquant sur le menu accueil de l'application

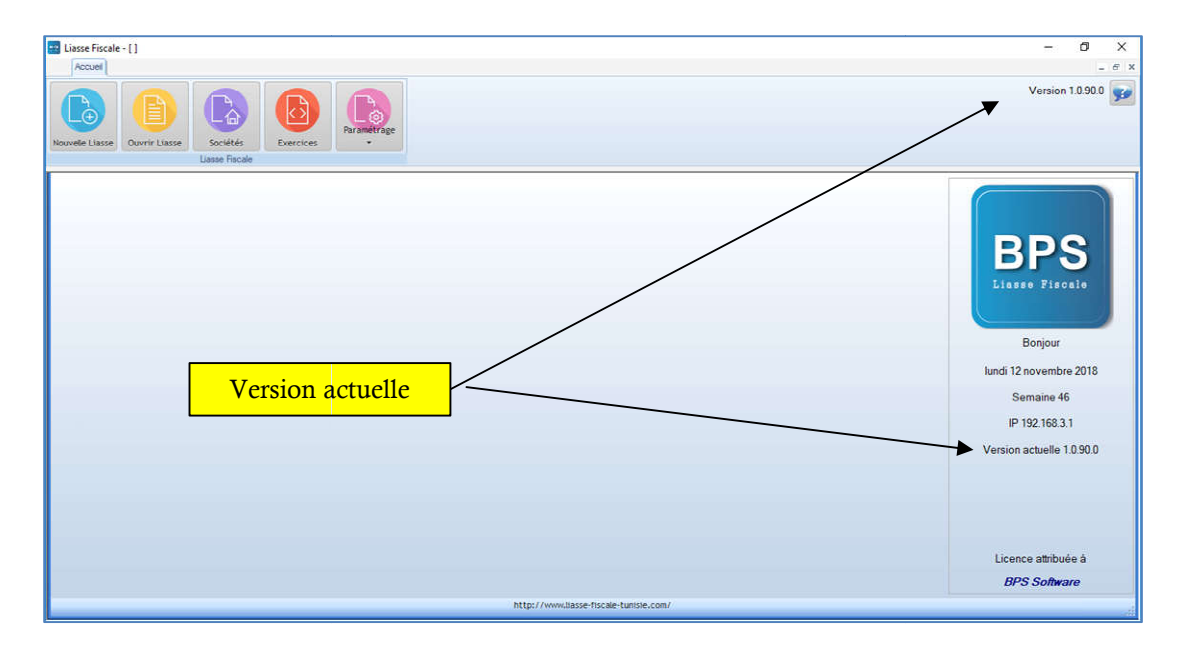

## 2 Étapes de création de la liasse :

### 2.1 Création de société :

BPS

#### 2.1.1 Création d'une seule société :

#### Aller à l'option **Sociétés** du menu **Accueil**

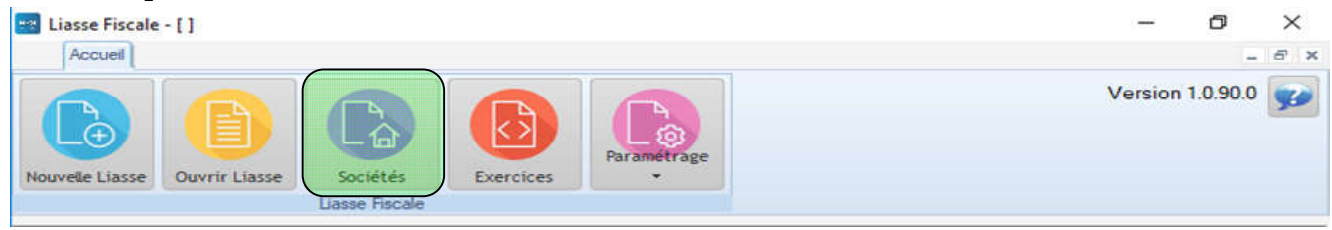

#### La Liste des sociétés existantes s'affiche

| Liasse Fiscale - []       |                             |                        |         |                         | - 6           | - e        |
|---------------------------|-----------------------------|------------------------|---------|-------------------------|---------------|------------|
| Nouvelle Liasse Ouvrir Li | asse Sociétés Lusse Fiscale | Porametrage            |         |                         | Version 1.0.9 | 90.0 👳     |
| Recherche Societé         |                             |                        |         |                         |               |            |
| societé                   |                             | P Activité             | p*      | Adresse                 | p •           |            |
| BPS Tunisie               | 1180839AAM000               | Services Informatiques | Tunisie |                         | N             | ouveau     |
| OVSoft                    | 1181461PAM000               | Services Informatiques | Tunisie |                         | <b>X</b>      |            |
|                           |                             |                        |         |                         |               | loditier 📑 |
|                           |                             |                        | Aj      | out de Nouvelle Société |               | Excel      |
|                           |                             |                        |         |                         |               | ermer 👔    |
|                           |                             |                        |         |                         |               |            |
|                           |                             |                        |         |                         |               |            |
|                           |                             |                        |         |                         |               |            |
|                           |                             |                        |         |                         |               |            |

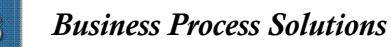

BPS

Cliquez sur : Nouveau et entrez les informations nécessaires, puis cliquez sur le bouton valider.

| Societé   | BPS Tunisie              |                  |       |           |
|-----------|--------------------------|------------------|-------|-----------|
| Туре      | Société 🔹                | Clôture Exercice | 31/12 |           |
| Matricule | 1180839 A A M            | 000              |       |           |
| MF        | 1180839AAM000            |                  |       |           |
| Activité  | Servivices Informatiques |                  |       |           |
| Adresse   | Tunisie                  |                  |       | Valider 🔇 |

L'application permet de créer un nombre illimité de sociétés

#### 2.1.2 Importation d'une Liste de sociétés

Si vous avez plusieurs sociétés, vous pouvez gagner du temps en les important directement à partir d'un fichier Excel, pour ce faire il suffit de suivre le modèle Excel proposé sous l'onglet Paramétrage du menu Accueil.

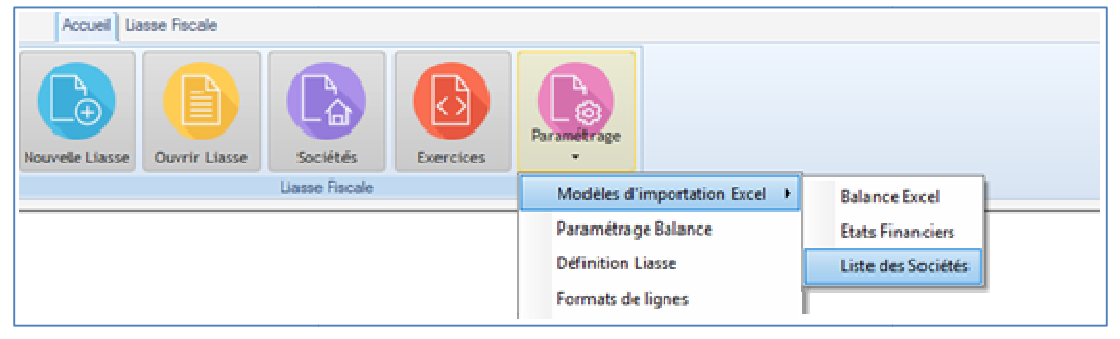

Une fois vos données inscrites sur le fichier, cliquez sur le bouton Excel

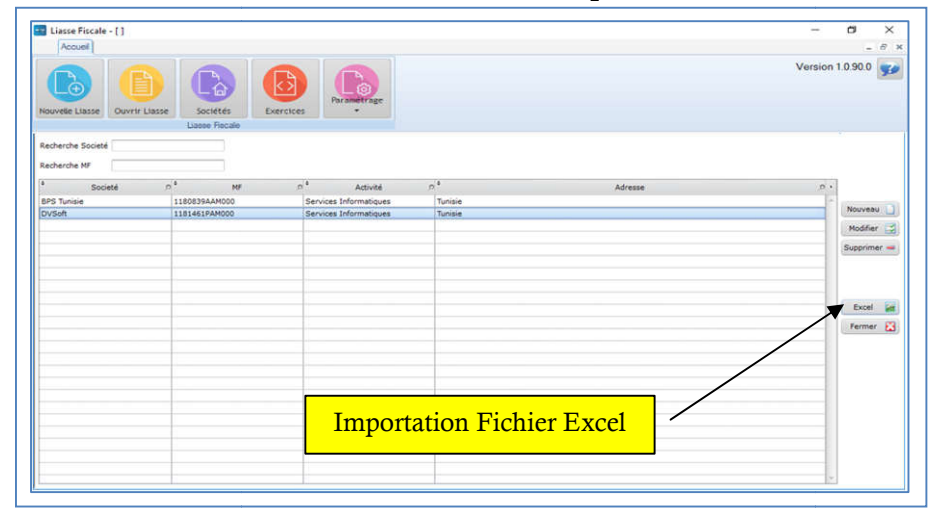

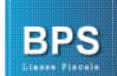

#### Création d'un nouvel exercice : 2.2

Si vous avez besoin de rajouter un exercice comptable, allez à l'option Exercices du menu

| 4 | Accueil.               |
|---|------------------------|
|   | 📸 Liasse Fiscale - [ ] |
|   | Accused                |

| 🔢 Liasse Fiscale | -[]           |                |           |             | - 0              | >   | × |
|------------------|---------------|----------------|-----------|-------------|------------------|-----|---|
| Accueil          |               |                |           |             |                  | - 6 | 2 |
|                  | B             |                |           | Paramétrase | Version 1.0.90.0 | 0 🧕 | 9 |
| Nouvelle Liasse  | Ouvrir Liasse | Sociétés       | Exercices | *           |                  |     |   |
|                  |               | Liasse Fiscale |           |             |                  |     |   |

Cliquez sur : nouveau et ajoutez l'exercice nécessaire, puis cliquez sur valider.

|          | Année          | Actif?   | • |             |
|----------|----------------|----------|---|-------------|
|          | 2015           |          | - | Nouseau     |
|          | 2016           |          |   | Nouveau     |
|          | 2017           |          |   | Modifier    |
|          |                |          |   | Supprimer - |
| <u> </u> | réation Nouvel | Exercice |   | Fermer 🔀    |
|          |                |          |   |             |
|          |                |          |   |             |

#### Création d'une nouvelle Liasse : 2.3

Vous pouvez créer votre liasse à partir d'une balance ou bien à partir des états financiers.

Cliquez sur l'option Nouvelle liasse du menu Accueil, la fenêtre suivante s'affiche :

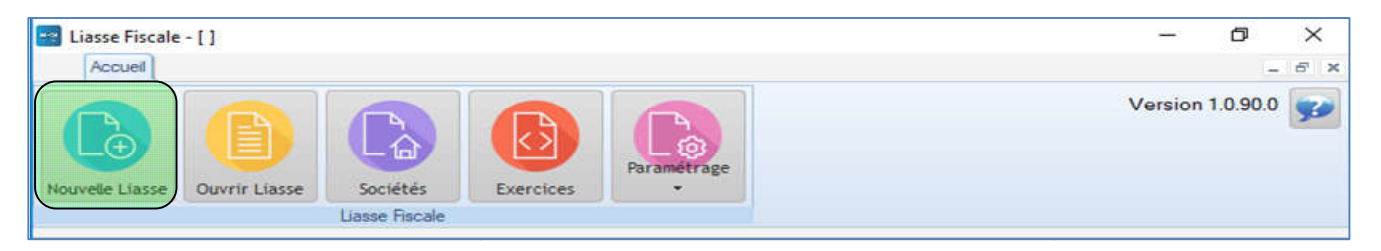

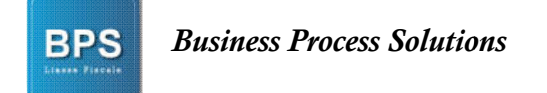

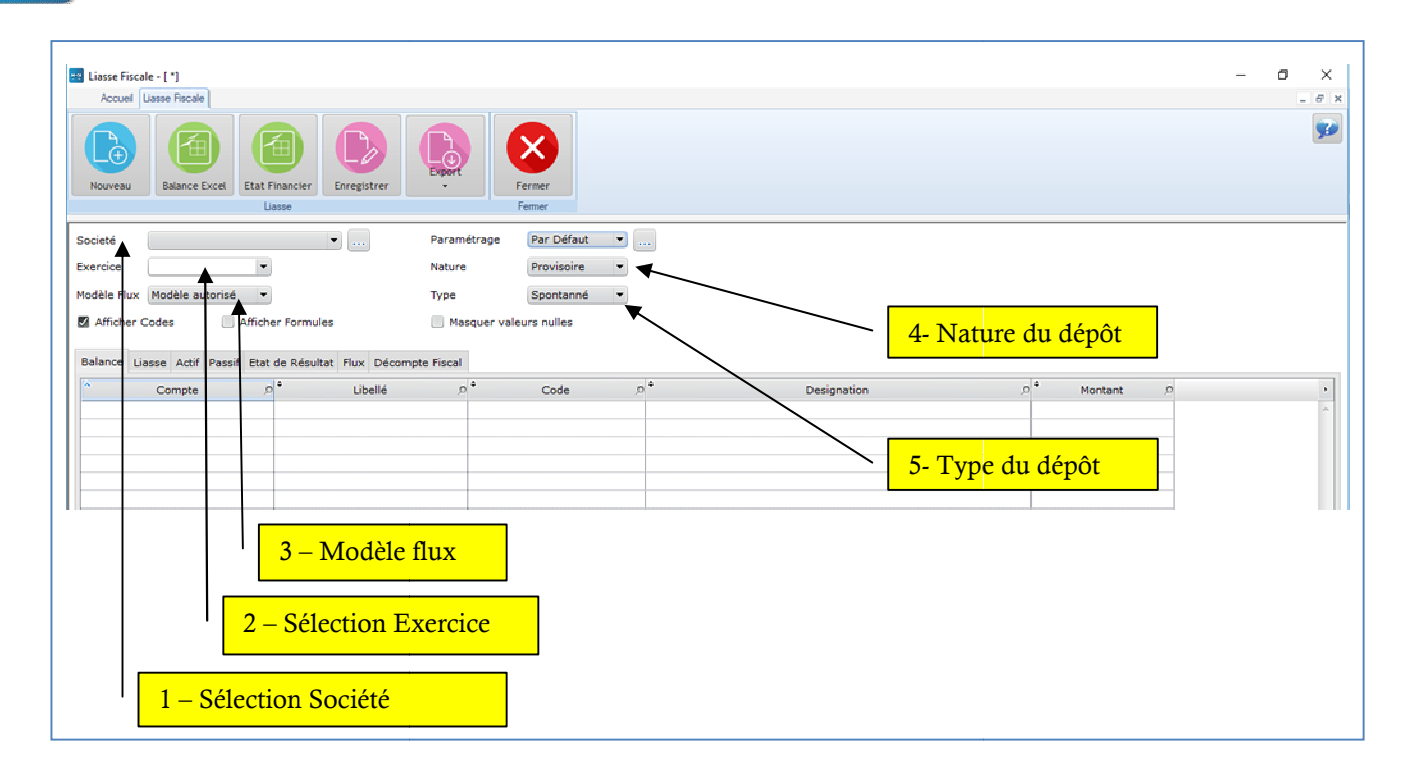

Remplir les champs ci-dessus indiqués, (*Rq* : les champs remplis dans cette rubrique doivent correspondre aux champs à remplir sur le site du ministère : <u>http://www.impots.finances.gov.tn/index.php/fr/services-en-ligne/liasse-fiscale</u>).

### 2.3.1 A partir d'une balance Excel :

#### 2.3.1.1 Format de la balance sous Excel :

Cliquez sur l'option Paramétrage du menu Accueil, puis sur Modèles d'importation Excel, choisissez Balance Excel.

| Accueil Lia     | sse Ascale    |                |           |                         | _                    |                                        |
|-----------------|---------------|----------------|-----------|-------------------------|----------------------|----------------------------------------|
| Nouvelle Liasse | Ouvrir Liasse | Sociétés       | Exercices | Paramétrage             |                      |                                        |
|                 |               | Liasse Fiscale |           | Modèles d               | 'importation Excel 🔸 | Balance Excel                          |
|                 |               |                |           | Paramétra<br>Définition | ge Balance<br>Liasse | Etats Financiers<br>Liste des Sociétés |

Un fichier Excel s'affichera, c'est un exemple de la structure nécessaire pour l'importation de la balance *: Code comptable, désignation, solde.* 

- Solde = Débit –Crédit
- Pour avoir une balance équilibrée, le total de la colonne Solde doit être nul (=0)

BPS

|   | A          | В                               | С              | D    | T |
|---|------------|---------------------------------|----------------|------|---|
| 1 | Compte     | Libellé                         | Solde          | 17.0 |   |
| 2 | 1010000001 | CAPITAL SOCIAL                  | -1 200 000,000 |      |   |
| 3 | 1110000002 | RESERVES LEGALES (AVANT 2014)   | -68 270,879    |      |   |
| 4 | 1110001003 | RESERVES LEGALES (APRES 2014)   | -19 982,415    |      |   |
| 5 | 1210000004 | RESULTATS REPORTES (AVANT 2014) | -249 170,695   |      |   |
| 6 | 1210001005 | RESULTATS REPORTES (APRES 2014) | -379 665,898   |      |   |
| 7 | 1451000006 | SUBVENTION D'INVESTISSEMENT     | -15 000,000    |      |   |
| 3 | 1451000007 | AMORT SUBVENT EXPLOI            | 3 937,500      |      |   |
| Э | 1620001009 | CREDIT BIAT 150MD/20            | -86 662,763    |      |   |
| 0 | 1621002008 | ECHEANCES +1AN LEASING CADDY    | -12 330,171    |      |   |
| 1 | 1621002010 | ECHEANCES +1AN LEASING UBCI PO  | -8 018,054     |      |   |
| 2 | 1621002011 | ECHEANCES +1AN LEASING ISUZU    | -26 533,498    |      |   |
| 3 | 2130000012 | LOGICIELS                       | 34 627,508     |      |   |
| 4 | 2210000013 | TERRAIN                         | 251 667,831    |      |   |
| 5 | 2220000014 | CONSTRUCTION                    | 595 590,573    |      |   |
| 6 | 2234000017 | MATERIEL & OUTILLAGE            | 98 951,278     |      |   |
| 7 | 2240000018 | MATERIEL ROULANT                | 79 562,878     |      |   |
| 8 |            |                                 |                |      |   |
| 9 |            |                                 |                |      |   |
| 0 |            |                                 |                |      |   |

#### 2.3.1.2 Importation de la balance et génération de la liasse :

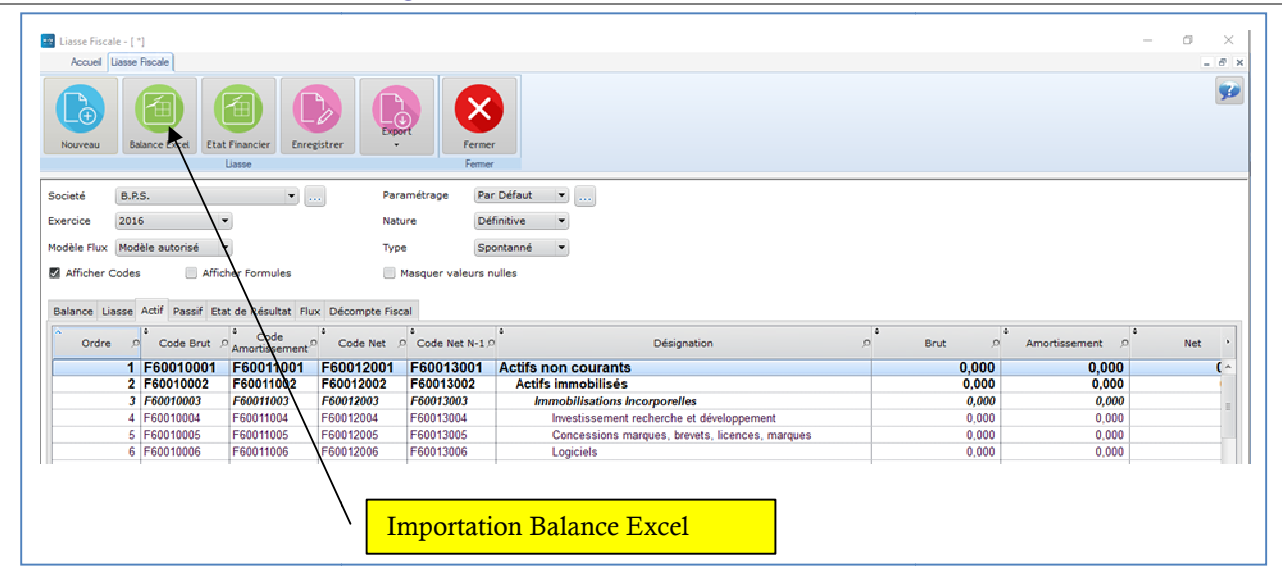

Cliquez maintenant sur Balance Excel, la boite de dialogue suivante s'affiche, choisissez votre Balance format Excel, puis cliquez sur ouvrir.

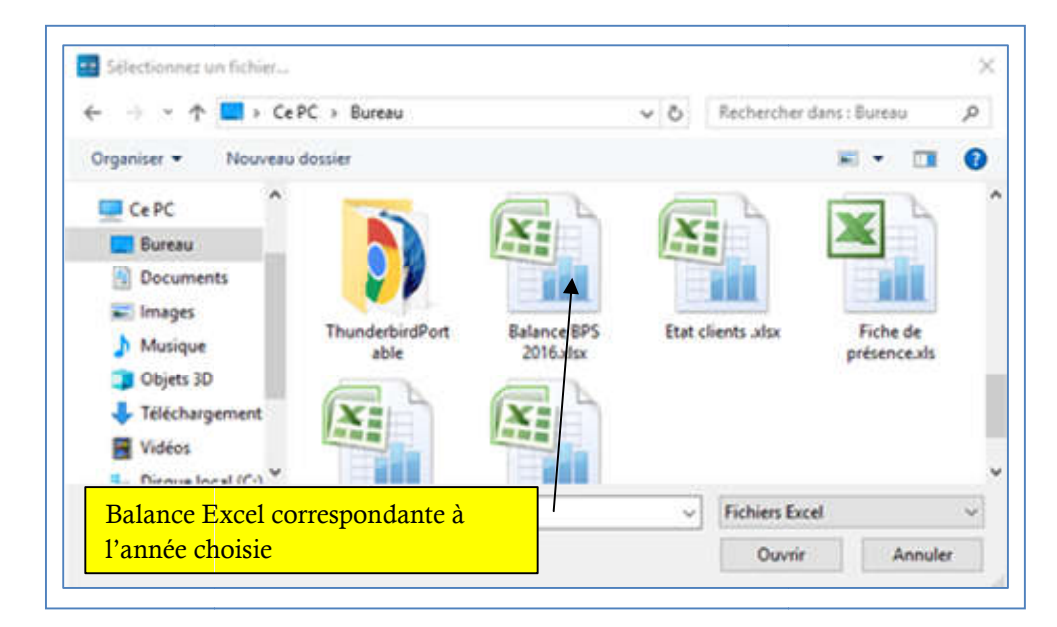

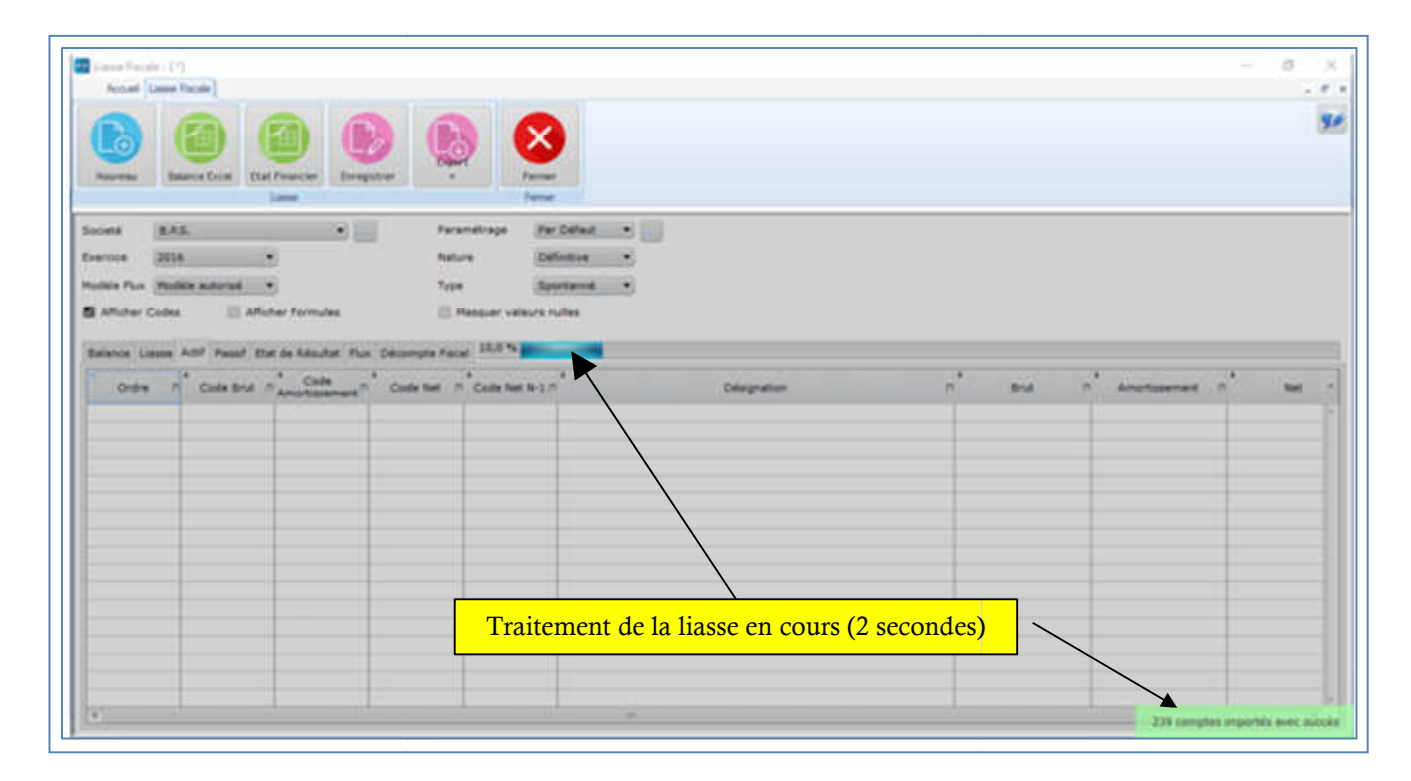

Le traitement de votre liasse se fera en quelques secondes.

#### 2.3.1.3 Paramétrage de la balance :

BPS

Le paramétrage des comptes a été effectué selon des configurations prévues par des références admises en la matière. Toutefois, nous avons prévu que chaque utilisateur puisse personnaliser ses propres paramétrages.

Si vous avez besoin de paramètres spécifiques, cliquez sur l'option **Paramétrage** du menu **Accueil**, puis **sur Paramétrage Balance**.

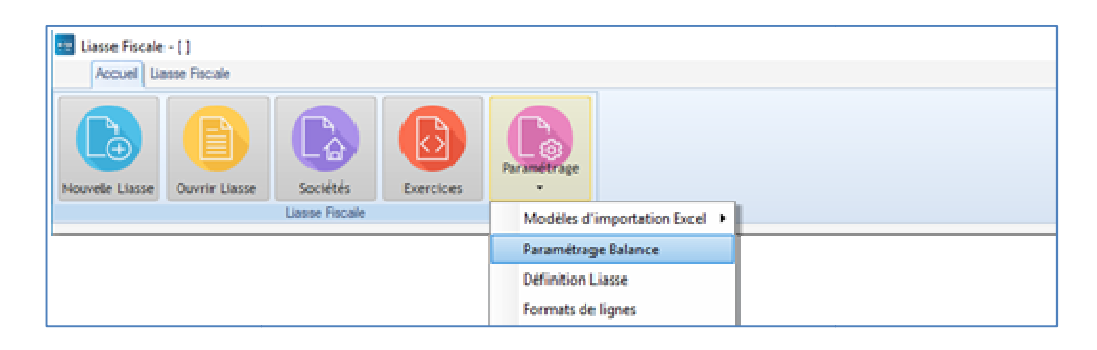

La fenêtre **Liste des Paramétrage**s s'affiche.

Le paramétrage par défaut n'est pas modifiable, il faut le dupliquer pour avoir une copie modifiable

|           | Paramétrage | P. 1 | par Défaut |   |            |
|-----------|-------------|------|------------|---|------------|
| Par Défau | e           |      |            | - | iouveau 📋  |
|           |             |      |            |   | Modifier 📑 |
| Bo        | uton Modif  | ier  | /          | 0 | upliquer 🛃 |
|           |             |      |            | / | opprimer 💻 |
|           |             | _    |            | 1 | rermer 🔛   |
| Boı       | uton Dupliq | uer  | /          |   |            |

Maintenant cliquez sur le bouton : Modifier

| -          | Par Delfaut Corpie |                 |   |                                  | while a   |                           |
|------------|--------------------|-----------------|---|----------------------------------|-----------|---------------------------|
|            | per défeut         |                 |   |                                  | Annular ( | 9                         |
| Code       |                    | Formule         |   | Type 🗲                           | Ajout     | er Ligne                  |
| 100010004  | 211                |                 |   | Complete                         | Mode      | ier Lione sellectionnée   |
| PE0010005  | 21.2               |                 |   | Compties                         | Summe     | inner Linne Tellectionnel |
| \$0010006- | 213                |                 |   | Compties                         | - approx  | and open services         |
| Vou        | s pouvez           | faire les       | / | Compties<br>Compties<br>Compties |           |                           |
| mod        | ifications         | s nécessaires à |   | Compties                         |           |                           |
|            |                    |                 | - | Compties                         |           |                           |
| parti      | r de cette         | e fenêtre       |   | Comptee                          |           |                           |
| <b>r</b>   |                    |                 |   | Compties                         |           |                           |
| -9100100W  | 224                |                 | _ | Compties                         |           |                           |
| 60010017   | 226                |                 |   | Compties                         |           |                           |
| PE0010018  | 232                |                 |   | Compties                         |           |                           |
| /#0010019  | 238                |                 |   | Comptiles                        |           | -B.                       |

Une fois vos modifications établies, cocher la case par défaut, l'application utilisera désormais les paramètres que vous avez choisis.

#### 2.3.2 A partir des Etats Financiers :

#### 2.3.2.1 Modèle états financiers :

Cliquez sur l'option Paramétrage du menu Accueil, puis sur Modèles d'importation Excel, choisissez : États Financiers.

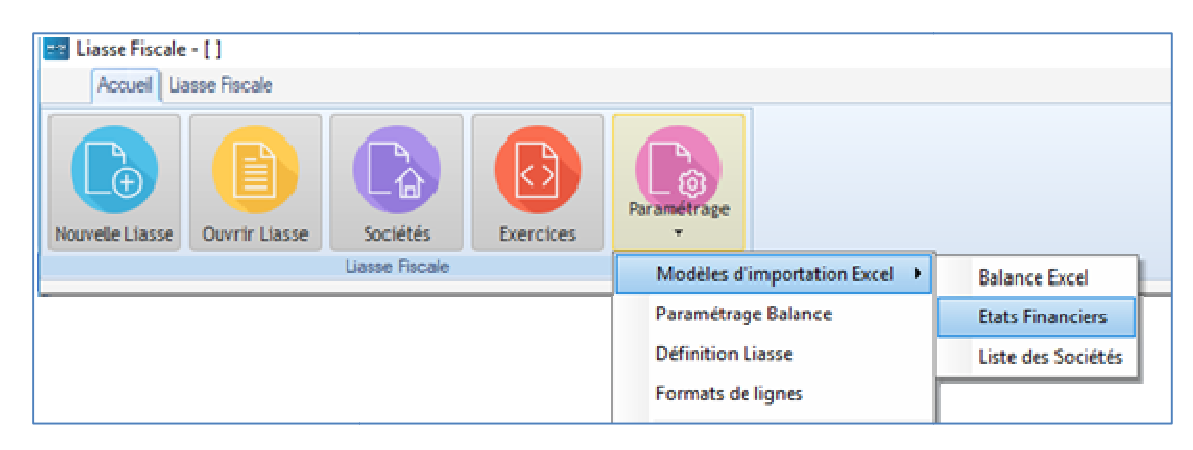

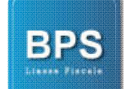

Le fichier Excel suivant s'affichera :

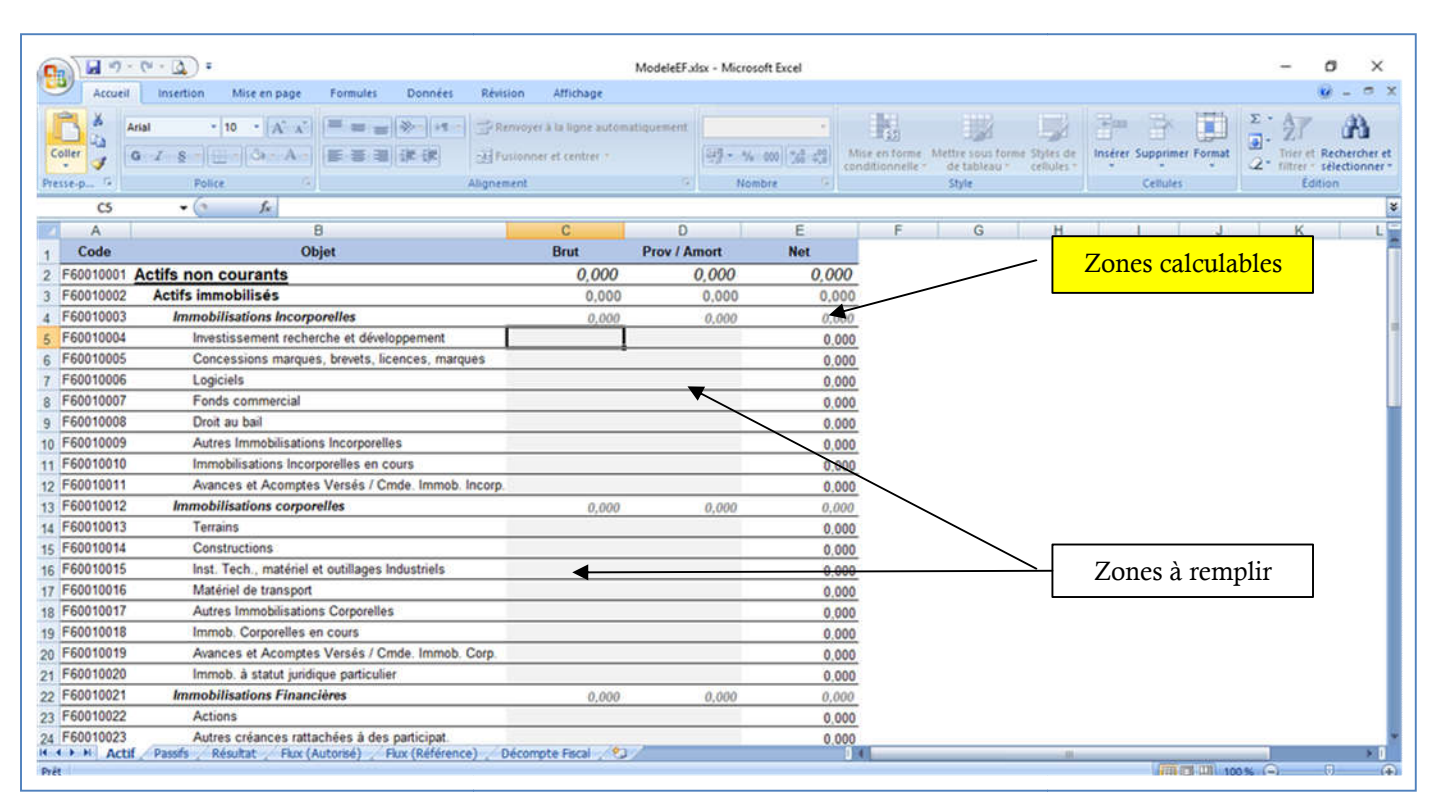

Veuillez remplir seulement les cellules avec les zones grisées.

### 2.3.2.2 Importation des états financiers et génération de la liasse :

| Nouveau                | Balance Excel                                                                                                    | t Financier<br>Lasse                                                                                                    | istrer                                                                                                    | Ferme                                                                                |                                                                                                    |                                                                                                    |                                                                                                    |
|------------------------|----------------------------------------------------------------------------------------------------|----------------------------------------------------------------------------------------------------|----------------------------------------------------------------------------------------------------|--------------------------------------------------------------------------------------|----------------------------------------------------------------------------------------------------|----------------------------------------------------------------------------------------------------|----------------------------------------------------------------------------------------------------|
| ocieté 🛛               | 8.P.S.                                                                                                    | \ <b>-</b> .                                                                                                    | , Para                                                                                                    | métrage Par                                                                          | r Défaut 💌                                                                                                    |                                                                                                    |                                                                                                    |
| ercice 2               | 2016                                                                                                    | •                                                                                                    | Natu                                                                                                    | re Dé                                                                                | finitive •                                                                                                    |                                                                                                    |                                                                                                    |
| an a G                 |                                                                                                    |                                                                                                    | -                                                                                                    |                                                                                      |                                                                                                    |                                                                                                    |                                                                                                    |
| 1                      |                                                                                                    |                                                                                                    | \                                                                                                    |                                                                                      | unes.                                                                                                    |                                                                                                    |                                                                                                    |
| alance Lias<br>Ordre   | D Code Brut                                                                                                    | at de Résultat Flu<br><sup>o</sup> Code<br>Amortissement <sup>c</sup>                                                     | Code Net                                                                                                    | Code Net N-1 x                                                                       | aures<br>> Désignation /                                                                                                    | o <sup>≜</sup> Brut ⊅ <sup>4</sup> A                                                                                                    | mortissement of Net                                                                                                    |
| alance Lias<br>Ordre   | Actif Passif Et                                                                                                    | at de Résultat Flu<br><sup>o</sup> Code<br>Amortissement <sup>c</sup><br><b>F60011001</b>                                 | Code Net 9                                                                                                    | Code Net N-1 #                                                                       | ه Désignation ک<br>Actifs non courants                                                                                                    | o <sup>°</sup> Brut o <sup>°</sup> A<br><b>0,000</b>                                                                                                    | mortissement න් Net<br>0,000                                                                                                    |
| alance Lias<br>Ordre   | Actif Passif Et<br>Code Brut<br>F60010001<br>F60010002                                                                                                    | at de Résultat Flu<br>Code<br>Amartissement<br>F60011001<br>F60011002                                                     | Décompte Fisca<br>Code Net D<br>F60012001<br>F60012002                                                                   | Code Net N-1 ×<br>F60013001<br>F60013002                                             | Désignation ,<br>Actifs non courants<br>Actifs immobilisés                                                                                                    | 0 Brut 0 A<br>0,000<br>0,000                                                                                                    | mortissement ه<br>0,000<br>0,000                                                                                                    |
| alance Lias<br>Ordre   | se Actif Passif Et<br>Code Brut<br>1 F60010001<br>2 F60010002<br>3 F60010003                                                                                                    | at de Résultat Flu<br>Code<br>Amartissement<br>F60011001<br>F60011002<br>F60011003                                        | Décompte Fisco<br>Code Net D<br>F60012001<br>F60012002<br>F60012003                                                      | Code Net N-1 x<br>F60013001<br>F60013002<br>F60013003                                | Actifs non courants<br>Actifs immobilisés<br>Immobiliseis                                                                                                    | Brut A                                                                                                    | mortissement الم<br>0,000<br>0,000<br>0,000                                                                                                    |
| alance Lias:<br>Ordre  | Actif         Passif         Et           0         Code         Brut           1         F60010001         2           2         F60010002         3           3         F60010003         4                                         | at de Résultat Flu<br>Code<br>Amartissement<br>F60011001<br>F60011003<br>F60011004                                        | Code Net Decompte Fisca<br>Code Net D<br>F60012001<br>F60012003<br>F60012003<br>F60012003                                | Code Net N-1 x<br>F60013001<br>F60013002<br>F60013003<br>F60013004                   | Cóésignation Cóésignation Cóés | Brut A A 0,000 0,000 0,0 | wnortissement هُ Net<br>0,000<br>0,000<br>0,000<br>0,000                                                                                                    |
| alance Lias:<br>Ordre  | Actif         Passif         Et           D         Code         Brut           1         F60010001           2         F60010002           3         F60010003           4         F60010004           5         F60010005           | at de Résultat Flu<br>Code<br>Amartissement<br>F60011001<br>F60011002<br>F60011004<br>F60011004<br>F60011005              | Code Net P<br>F60012001<br>F60012003<br>F60012003<br>F60012003<br>F60012005                                              | Code Net N-1 /<br>F60013001<br>F60013002<br>F60013003<br>F60013004<br>F60013005      | Désignation  Actifs non courants Actifs immobilisés Immobilisés Immobilises Investissement recherche et développement Concessions marques, brevets, licences, marques                                                                                                    | 0 Brut 0 A<br>0,000<br>0,000<br>0,000<br>0,000<br>0,000                                                                                                    | Importissement         Importise         Net           0,000         0,000         0,000         0,000         0,000         0,000         0,000         0,000         0,000         0,000         0,000         0,000         0,000         0,000         0,000         0,000         0,000         0,000         0,000         0,000         0,000         0,000         0,000         0,000         0,000         0,000         0,000         0,000         0,000         0,000         0,000         0,000         0,000         0,000         0,000         0,000         0,000         0,000         0,000         0,000         0,000         0,000         0,000         0,000         0,000         0,000         0,000         0,000         0,000         0,000         0,000         0,000         0,000         0,000         0,000         0,000         0,000         0,000         0,000         0,000         0,000         0,000         0,000         0,000         0,000         0,000         0,000         0,000         0,000         0,000         0,000         0,000         0,000         0,000         0,000         0,000         0,000         0,000         0,000         0,000         0,000         0,000         0,000         0,000 |
| Balance Lias:<br>Ördre | Actif         Passif         Et           D         Code         Brut           1         F60010001         2           2         F60010002         3           3         F60010004         5           5         F60010005         6 | at de Résultat Flu<br>Code<br>Amartissement<br>F60011001<br>F60011002<br>F60011003<br>F60011004<br>F60011005<br>F60011005 | Code Net Code Net Code Net Code Net Code Net Code 12001<br>F60012002<br>F60012003<br>F60012003<br>F60012005<br>F60012006 | a<br>Code Net N-1 /<br>F60013002<br>F60013003<br>F60013004<br>F60013005<br>F60013006 | Désignation  Actifs non courants Actifs immobilisés Immobilisés Immobilises Investissement recherche et développement Concessions marques, brevets, licences, marques Logiciels                                                                                                    | Brut 0 A<br>0,000<br>0,000<br>0,000<br>0,000<br>0,000<br>0,000                                                                                                    | Importissement         Importise         Net           0,000         0,000         0,000           0,000         0,000         0,000           0,000         0,000         0,000                                                                                                    |

BPS

Cliquez maintenant sur *Etats Financiers*, la boite de dialogue suivante s'affiche, choisissez votre Balance format Excel, puis cliquez sur ouvrir.

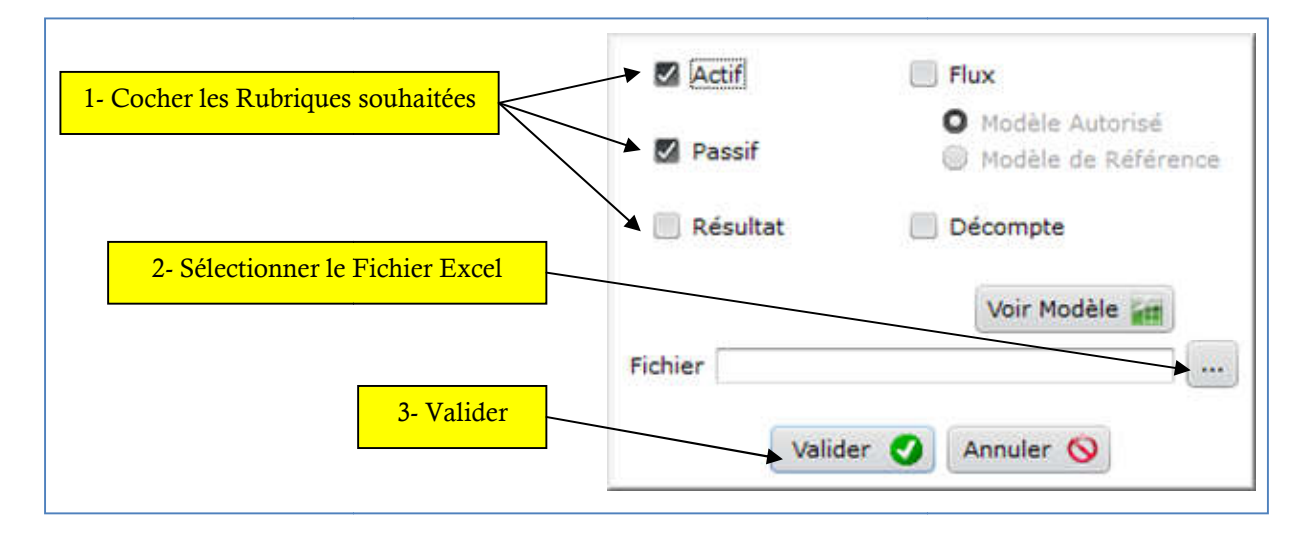

#### 2.3.3 Ouverture ou Modification de la liasse :

Vous pouvez modifier une liasse déjà créée en cliquant sur ouvrir liasse du menu Accueil. Choisissez la liasse que vous voulez modifier, et cliquez sur Modifier. Une fois vos modifications établies, cliquez sur le bouton enregistrer. (Voir paragraphe 2.3.6)

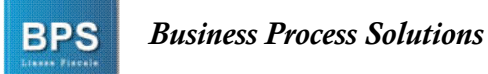

| 🔤 Liasse Fiscale - [ ] |                           |           |             | - 0              | ×       |
|------------------------|---------------------------|-----------|-------------|------------------|---------|
| Accuel                 |                           |           |             | 1                | - 6 x   |
| Nouvelle Liasse        | Sociétés<br>Lasse Fiscale | Exercices | Parametrage | Version 1.0.90.0 | )<br>99 |

| Exercice 2016 Nature Toutes les Natur                                                | Exercice 2016 Nature Toutes les Natur                                                                                                    | ociete  | B.P.S.           | •                | Туре           | Tous les Types  |            |                                  |
|--------------------------------------------------------------------------------------|----------------------------------------------------------------------------------------------------|---------|------------------|------------------|----------------|-----------------|------------|----------------------------------|
| Sociéte                                                                              | * Sociéte       * Exercice       * Type       * Nature       *         B.P.S.       2016       Spontané       Définitif       Nou         Moi       Supp       Fei       Cliquez sur le bouton Modifier       Fei | xercice | 2016             | -                | Natu           | Toutes les Natu | r <b>-</b> |                                  |
| B.P.S. 2016 Spontané Définitif Nouveau<br>Modifier<br>Cliquez sur le bouton Modifier | B.P.S. 2016 Spontané Définitif Nou<br>Moi<br>Cliquez sur le bouton Modifier                                                                                                    | Sociét  | e o <sup>¢</sup> | Exercice D       | ¢ Type         | A Nature        | •          |                                  |
| Cliquez sur le bouton Modifier                                                       | Cliquez sur le bouton Modifier                                                                                                    | 3.P.S.  |                  | 2016             | Spontané       |                 |            | Nouveau<br>Modifier<br>Supprimer |
|                                                                                      |                                                                                                    |         |                  | Cliquez sur le b | outon Modifier |                 |            | Fermer                           |

#### 2.3.4 Vérification des données :

Vos données seront vérifiées au cours de leur traitement dans l'application et des alertes seront générées s'il y a lieu.

- Los de l'importation de la balance, cette dernière est vérifiée si elle équilibrée ou non
- Lors de la génération de la liasse, 3 vérifications sont effectuées :
  - o Total Actif
  - o Résultat Net
  - Variation de la trésorerie
- Lors de la génération des fichiers xml, il y vérification de la conformité au cahier des charges du ministère des finances.

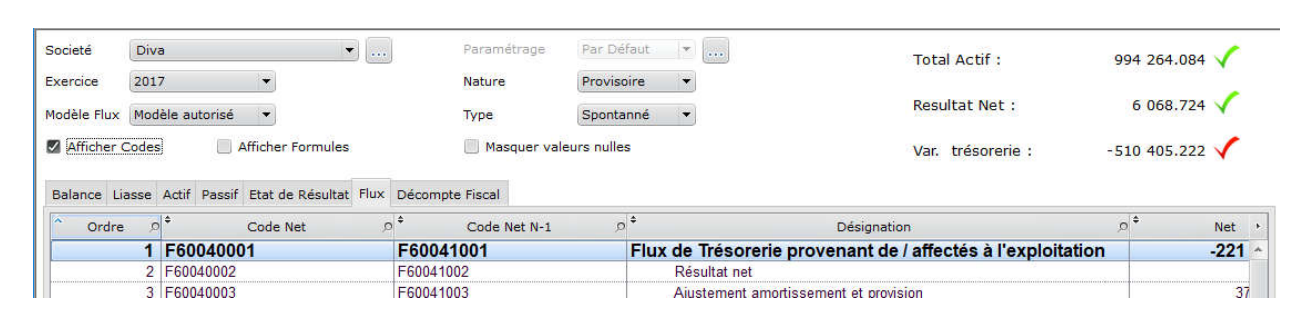

#### 2.3.5 Saisie du Décompte Fiscal :

**Business Process Solutions** 

BPS

Afin de ne pas risquer de perdre le bénéfice de la déduction, il est préférable de saisir le décompte fiscal directement dans l'application, néanmoins, la possibilité de le saisir dans le modèle « État Financier » est valable également.

#### 2.3.6 Enregistrement et exportation des fichiers Xml :

Après importation ou modification de votre liasse, cliquez sur **Enregistrer**, une boîte de dialogue, apparaît sur l'écran, vous proposant d'exporter votre liasse sous format XML. Pour exporter, il suffit de choisir oui et de sélectionner votre dossier. Vous pouvez de même faire l'export à tout moment en choisissant **Export** dans le menu **Liasse Fiscale**; Après l'ouverture de votre liasse (voir parag 2.3.3), cliquez sur **Exporter**, choisissez **Exporter ficher XML** dans la liste déroulante qui s'affiche.

| Accuel Lass             | Balance Excel                                                                                                    | : Financier<br>Liasse                                                                                                    | Darrer C                                                                                              | rt Fermer                                                                               |                                                                                                    |         |                                                    |                                                                                | -        | - 6      |
|-------------------------|----------------------------------------------------------------------------------------------------|----------------------------------------------------------------------------------------------------|----------------------------------------------------------------------------------------------------|-----------------------------------------------------------------------------------------|----------------------------------------------------------------------------------------------------|---------|----------------------------------------------------|--------------------------------------------------------------------------------|----------|----------|
| Societé B.              | .P.S.                                                                                                    | · · · · · .                                                                                                    | . Para                                                                                                | amétrage Par                                                                            | Défaut 💌                                                                                                    |         |                                                    |                                                                                |          |          |
| Exercice 20             | 016 •                                                                                                    |                                                                                                    | Natu                                                                                                  | Déf                                                                                     | finitive •                                                                                                    |         |                                                    |                                                                                |          |          |
| Modèle Elun: Ma         | oděle sutoricé i s                                                                                                    | -                                                                                                    | Theor                                                                                                 |                                                                                         | ootaooé w                                                                                                    |         |                                                    |                                                                                |          |          |
| Transfer in the         |                                                                                                    |                                                                                                    |                                                                                                    | a later                                                                                 |                                                                                                    |         |                                                    |                                                                                |          |          |
| M Atticher Cod          | es 📃 Atho                                                                                                    | her Formules                                                                                                    | · · · ·                                                                                               | Masquer valeurs n                                                                       | ulles                                                                                                    |         |                                                    |                                                                                |          |          |
|                         |                                                                                                    |                                                                                                    |                                                                                                    |                                                                                         |                                                                                                    |         |                                                    |                                                                                |          |          |
|                         |                                                                                                    |                                                                                                    |                                                                                                    |                                                                                         |                                                                                                    |         |                                                    |                                                                                |          |          |
| Balance Liasse          | e Actif Passif Eta                                                                                                    | t de Résultat Flu                                                                                                    | x Décompte Fis                                                                                        | al                                                                                      |                                                                                                    |         |                                                    |                                                                                |          |          |
| Balance Liasse          | e Actif Passif Eta                                                                                                    | at de Résultat Flu<br>Code<br>Amortissement                                                                              | Code Net                                                                                              | code Net N-1.0                                                                          | s<br>Désignation                                                                                                    | ,0 Brut | <b>،</b><br>م                                      | Amortissement )                                                                | •        | Net      |
| Balance Liasse<br>Ordre | e Actif Passif Eta                                                                                                    | t de Résultat Flu<br>Code<br>Amortissement                                                                               | Code Net                                                                                              | Code Net N-1.0                                                                          | Désignation                                                                                                    | ,o Brut | ° م<br>0,000                                       | Amortissement                                                                  | •        | Net      |
| Balance Liasse          | e Actif Passif Eta<br>.0 Code Brut .6<br>1 F60010001<br>2 F60010002                                                                   | t de Résultat Flu<br>Code<br>Amortissement<br>F60011001<br>F60011002                                                     | Code Net 5<br>F60012001<br>F60012002                                                                  | el<br>Code Net N-1.0<br>F60013001<br>F60013002                                          | Désignation Actifs non courants Actifs immobilisés                                                                                                    | ,o Brut | ,,,,,,,,,,,,,,,,,,,,,,,,,,,,,,,,,,,,,,             | Amortissement ,<br>0,000<br>0,000                                              |          | Net      |
| Balance Liasse          | <ul> <li>Actif Passif Eta</li> <li>Code Brut A</li> <li>F60010001</li> <li>F60010002</li> <li>F60010003</li> </ul>                    | t de Résultat Flu<br>Code<br>Amortissement<br>F60011001<br>F60011002<br>F60011003                                        | Code Net 5<br>F60012001<br>F60012002<br>F60012003                                                     | al<br>Code Net N-1.0<br>F60013001<br>F60013002<br>F60013003                             | b<br>Actifs non courants<br>Actifs immobilisés<br>Immobilisés                                                                                                    | ¢ Brut  | 0,000<br>0,000<br>0,000                            | Amortissement                                                                  |          | Net<br>C |
| Balance Liasse          | <ul> <li>Actif Passif Eta</li> <li>Code Brut A</li> <li>F60010001</li> <li>F60010002</li> <li>F60010003</li> <li>F60010004</li> </ul> | t de Résultat Flu<br>Code<br>Amortissement<br>F60011001<br>F60011002<br>F60011003<br>F60011004                           | Code Net F<br><b>F60012001</b><br><b>F60012002</b><br><b>F60012003</b><br>F60012004                   | al<br>F60013001<br>F60013002<br>F60013003<br>F60013004                                  | Désignation Actifs non courants Actifs immobilisés Immobilisations Incorporelles Imvestissement recherche et développement                                                                        | ,p Brut | 0,000<br>0,000<br>0,000<br>0,000                   | Amortissement ,<br>0,000<br>0,000<br>0,000<br>0,000                            |          | Net (    |
| Balance Liasse          | e Actif Passif Eta<br>D Code Brut /<br>1 F60010001<br>2 F60010002<br>3 F60010003<br>4 F60010004<br>5 F60010005                        | t de Résultat Flu<br>Code<br>Amortissement<br>F60011001<br>F60011002<br>F60011004<br>F60011005                           | Code Net Fish<br>Code Net F<br>F60012001<br>F60012002<br>F60012003<br>F60012004<br>F60012005          | Code Net N-1.P<br>F60013001<br>F60013002<br>F60013004<br>F60013004<br>F60013005         | Désignation Actifs non courants Actifs immobilisés Immobilisés Immobilisés Immobilisations Incorporelles Investissement recherche et dévloppement Concessions marques, brevets, licences, marques | P Brut  | 0,000<br>0,000<br>0,000<br>0,000<br>0,000          | Amortissement ,<br>0,000<br>0,000<br>0,000<br>0,000<br>0,000<br>0,000          | <b>P</b> | Net      |
| Balance Liasse          | Actif Passif Eta<br>Code Brut 0<br>F60010001<br>F60010003<br>F60010004<br>F60010005<br>F60010005                                      | t de Résultat Flu<br>Code<br>Amortissement<br>F60011001<br>F60011002<br>F60011004<br>F60011004<br>F60011005<br>F60011006 | Code Net C<br>F60012001<br>F60012002<br>F60012003<br>F60012004<br>F60012004<br>F60012005<br>F60012006 | F60013001<br>F60013002<br>F60013002<br>F60013004<br>F60013004<br>F60013005<br>F60013005 | Désignation Actifs non courants Actifs immobilisés Immobilisés Immobilisés Investissement recherche et développement Concessions marques, brevets, licences, marques Logiciels                    | ,o Brut | 0,000<br>0,000<br>0,000<br>0,000<br>0,000<br>0,000 | Amortissement J<br>0,000<br>0,000<br>0,000<br>0,000<br>0,000<br>0,000<br>0,000 |          | Net      |

(Rq : si vous utilisez la version d'évaluation, un seul fichier Xml, sera généré. Afin de générer les 5 fichiers nécessaires au dépôt, veuillez svp activer votre application)

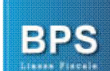

#### 2.3.7 Exportation Excel, Xml et Impression Papier / PDF :

Afin d'archiver votre liasse en dehors de l'application, vous pouvez exporter votre liasse sous les formats suivants :

- Format Xml conformément au cahier des charges du ministère des finances
- Format Excel : Les tableaux des données sont exportés tels qu'ils sont vers un fichier chacun.
- Impression papier / pdf : la liasse peut être imprimée sur papier ou vers un fichier pdf

| F16346 1 14                                             | cale - [*]                                                                                                    |                                                                                                    |                                                               |                                                             |                    |                                                                                                    |             |                                                                                                |                                                                                        |                                                           | 0         | >        |
|---------------------------------------------------------|----------------------------------------------------------------------------------------------------|----------------------------------------------------------------------------------------------------|---------------------------------------------------------------|-------------------------------------------------------------|--------------------|----------------------------------------------------------------------------------------------------|-------------|------------------------------------------------------------------------------------------------|----------------------------------------------------------------------------------------|-----------------------------------------------------------|-----------|----------|
| Accuel                                                  | Liasse Fiscale                                                                                                    |                                                                                                    |                                                               |                                                             |                    |                                                                                                    |             |                                                                                                |                                                                                        |                                                           | l.        | . 8      |
| Nouveau                                                 | Balance Excel                                                                                                    | Etat Financier                                                                                      | Enregistrer                                                   | D                                                           | Ferme              |                                                                                                    |             |                                                                                                |                                                                                        | Version                                                   | 21.0.16.0 | 9        |
|                                                         |                                                                                                    | Lissse                                                                                              |                                                               | Exporter Fich                                               | hier Xml           |                                                                                                    |             |                                                                                                |                                                                                        |                                                           |           |          |
| ocieté                                                  | Diva                                                                                                    |                                                                                                    | •                                                             | Exporter Fich                                               | hier Excel<br>asse | Défaut                                                                                                    | •           | Total Actif :                                                                                  |                                                                                        | 994 26                                                    | 4.084     | 1        |
|                                                         | Carrier Contraction                                                                                                    | 1                                                                                                   |                                                               |                                                             |                    | And a second second second second second second second second second second second second second second second | and a start |                                                                                                |                                                                                        |                                                           |           |          |
| lodèle Flu                                              | x Modèle autorisé                                                                                                    |                                                                                                    |                                                               | Туре                                                        | Sp                 | ontanné                                                                                                    |             | Resultat Net                                                                                   | :                                                                                      | 6 06                                                      | 8.724     | <b>V</b> |
| Afficher                                                | x Modèle autorisé<br>r Codes                                                                                                    | Afficher Formul                                                                                     | es                                                            | Type                                                        | Sp<br>valeurs r    | oontanné<br>nulles                                                                                             | •           | Resultat Net<br>Var. trésore                                                                   | :<br>rie :                                                                             | 6 06<br>-510 40                                           | 5.222     | 1        |
| Afficher<br>Balance                                     | x Modèle autorisé<br>r Codes I<br>Liasse Actif Passi<br>a                                                                               | Afficher Formul     f Etat de Résult                                                                | tat Flux Déco<br>Désig                                        | Type<br>Masquer<br>ampte Fiscal                             | (Sp<br>valeurs r   | nulles                                                                                                    | •           | Resultat Net                                                                                   | :<br>rie :<br>0 <sup>4</sup> Net (N-                                                   | 6 06<br>-510 40                                           | 8.724     |          |
| Afficher<br>Balance                                     | x Modèle autorisé<br>r Codes<br>Liasse Actif Passi<br>s<br>Flux de Trésor                                                               | Afficher Formul     Etat de Résul     erie provena                                                  | es<br>tat Flux Déco<br>Désig                                  | Type<br>Masquer<br>mpte Fiscal<br>nation<br>ctés à l'explo  | Sp<br>valeurs r    | ontanné<br>nulles                                                                                              | •           | Resultat Net Var. trésore Net -221 056.96                                                      | :<br>rie :<br>0 * Net (N-<br>0 0                                                       | 6 06<br>-510 40                                           | 8.724     |          |
| Afficher<br>Balance<br>Ordre 0<br>1<br>2                | x Modèle autorisé<br>r Codes<br>Liasse Actif Passi<br>a<br>Flux de Trésor<br>Résultat net                                               | Afficher Formul     Etat de Résul     erie provena                                                  | tat Flux Déco<br>Désig<br>ant de / affe                       | Type<br>Masquer<br>mpte Fiscal<br>nation<br>ctés à l'explo  | Sp<br>valeurs r    | nulles                                                                                                    | •           | Resultat Net<br>Var. trésore<br>• Net<br>• 221 056,96<br>6 068.72                              | :<br>rie :<br>0 * Net (N-<br>0 0,<br>24 ()                                             | 6 06<br>-510 40<br>1) 0<br>.000                           | 8.724     |          |
| Afficher<br>Balance I<br>Ordre D<br>1<br>2<br>3         | x Modèle autorisé<br>r Codes<br>Liasse Actif Passi<br>a<br>Flux de Trésor<br>Résultat net<br>Austement                                  | Afficher Formul     f Etat de Résult     erie provenat     amortissement                            | es<br>tat Flux Déco<br>Désig<br>ant de / affe<br>et provision | Type<br>Masquer<br>mpte Fiscal<br>nation<br>ctés à l'explo  | Sp<br>valeurs r    | nulles                                                                                                    | •           | Resultat Net<br>Var. trésore<br>• Net<br>-221 056,96<br>6 068,72<br>379 724,53                 | :<br>nie :<br>0 • Net (N-<br>0 0,<br>4 (1)<br>6 (1)                                    | 6 06<br>-510 40<br>1) 0<br>,000<br>0,000                  | 8.724     | ✓<br>✓   |
| Afficher<br>Balance<br>Ordre D<br>1<br>2<br>3<br>4      | x Modèle autorisé<br>r Codes<br>Liasse Actif Passi<br>a<br>Flux de Trésor<br>Résultat net<br>Ajustement<br>Variation de                 | Afficher Formul     f Etat de Résult     erie provenat     amortissement     s stocks               | es<br>tat Flux Déco<br>Désig<br>ant de / affe<br>et provision | Type<br>Masquer<br>mpte Fiscal<br>nation<br>ctés à l'explo  | yaleurs r          | xontanné<br>nulles                                                                                             | •           | Resultat Net<br>Var. trésore<br>• Net<br>-221 056,96<br>6 068,72<br>379 724,53<br>-818 740.0   | :<br>nie:<br>Net (N-<br>0<br>0<br>0<br>0<br>0<br>0<br>0<br>0<br>0<br>0<br>0<br>0<br>0  | 6 06<br>-510 40<br>1) 0<br>,000<br>0,000<br>0,000         | 5.222     |          |
| Afficher<br>Balance<br>Ordre D<br>1<br>2<br>3<br>4<br>5 | x Modèle autorisé<br>r Codes<br>Liasse Actif Passi<br>a<br>Flux de Trésor<br>Résultat net<br>Ajustement<br>Variation de<br>Variation de | Afficher Formul     f Etat de Résult     erie provena     amortissement     s stocks     s créances | es<br>Tiux Déco<br>Désig<br>ant de / affe<br>et provision     | Type<br>Masquer<br>mpte Fiscal<br>nation<br>cctés à l'explo | Sp<br>valeurs r    | xontanné<br>nulles                                                                                             |             | Resultat Net<br>Var. trésore<br>• Net<br>• 221 056,96<br>6 068,72<br>379 724,53<br>-818 740,00 | :<br>nie :<br>Net (N-<br>0<br>0<br>0<br>0<br>0<br>0<br>0<br>0<br>0<br>0<br>0<br>0<br>0 | 6 06<br>-510 40<br>1) 0<br>000<br>0,000<br>0,000<br>0,000 | 5.222     |          |

## 3 Autres Taches

BPS

#### 3.1 Mises à jour de l'application :

Afin de vous garantir un produit et un service de qualité, nous procédons à des mises à jour régulières. Lorsque votre PC est lié au réseau internet, l'application détecte automatiquement<sup>1</sup> les mises à jour à l'ouverture de l'application.

#### 3.1.1 Paramètre mise à jour :

Vous pouvez activer ou désactiver la recherche des mises à jour au démarrage, pour ceci, cliquez sur **Paramétrage** du menu **Accueil**, dans la liste qui s'affiche, cliquez sur Paramètres.

#### 3.1.2 Lancement mise à jour :

Pour lancer manuellement les mises à jour, cliquez sur **Paramétrage** du menu **Accueil**, dans la liste qui s'affiche, cliquez sur recherche mise à jour.

• **Remarque :** Si vous ne voyez pas la barre de progression bleue avancer lors de la mise à jour, c'est que Windows a bloqué la mise à jour. Il faut alors la lancer manuellement

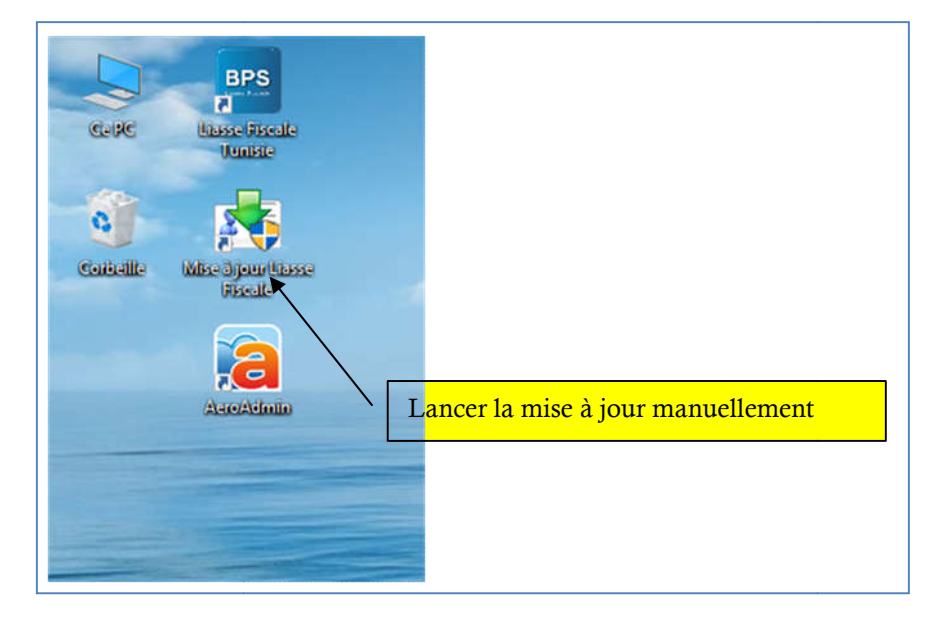

#### 3.2 Taches Système :

#### 3.2.1 Maintenance de la base de données

Suite à une coupure de courant ou arrêt brusque du PC pendant l'utilisation de l'application, il se peut que les fichiers de données présentent une corruption.

<sup>&</sup>lt;sup>1</sup> Vérification automatique si le paramètre « Recherche Mise à jour au démarrage » est active dans le paramétrage de l'application.

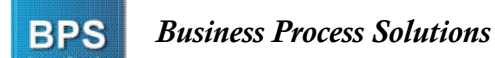

Si vous détectez une anomalie quelconque lors de l'utilisation de l'application, cliquez sur **Paramétrage** du menu **Accueil**, dans la liste qui s'affiche, cliquez sur le bouton **Maintenance** afin de tout remettre en ordre.

#### 3.2.2 Sauvegarde :

Pour sauvegarder vos données enregistrées dans l'application, cliquez sur **Paramétrage** du menu **Accueil**, dans la liste qui s'affiche, cliquez sur le bouton **Sauvegarde Données**. Dans la boîte de dialogue qui s'affichera, choisissez le répertoire sur lequel vous voulez faire la sauvegarde.

**NB** : Afin de préserver vos données, veuillez effectuer des sauvegardes régulièrement et les préserver dans un lieu sur (votre email par exemple)

#### 3.2.3 Récupération :

Une fois sauvegardés, vos données peuvent être récupérées à n'importe quel moment *(exemple : après un formatage de votre PC)*. Cliquez sur **Paramétrage** du menu **Accueil**, dans la liste qui s'affiche, cliquez sur le bouton **Récupération Sauvegarde**.

**NB** : les données pouvant être saisi entre temps seront écrasés, cette action ne maintiendra que les données contenues dans le fichier de sauvegarde en question.